### Welcome Mr. ANAND DWIVEDI

16-Nov-2013 [17:07:31 IST] Sign Out Contact Us

| Tour Packages       | Flights                            | Hotels & Lounge                      | Tourist Train                             | Shop 🔻                 |
|---------------------|------------------------------------|--------------------------------------|-------------------------------------------|------------------------|
| + Services          | eWALLET use                        | er guide                             |                                           |                        |
| My Transactions     |                                    |                                      |                                           |                        |
| User Profile        | eWALLET Regist                     | tration                              |                                           |                        |
| eWALLET             | -                                  |                                      |                                           |                        |
| bout eWALLET        | Login by enter<br>Login by enter   | ering your Username and Password     | J.                                        |                        |
| VALLET User Guide   | The "Plan m                        | y travel" page appears.              |                                           |                        |
| VALLET Registration | Link will appear                   | ear for eWALLET Registration.        |                                           |                        |
| TPIN                |                                    |                                      |                                           |                        |
| General             |                                    | Always keep correct information      | in your profile, garbage/junk va          | lues in profile may le |
|                     |                                    | You are not a member of eWALLET S    | cheme. To become a member, <u>Click t</u> | to register now!       |
|                     |                                    | Class 3E Suspended in Train No. 122  | 59/12260(DURONTO EXPRESS). Clic           | k here to know more    |
|                     | Click on "Clic                     | ck to register now!" link for eWALLE | T registration.                           |                        |
|                     | <ul> <li>After clicking</li> </ul> | on "eWALLET registration" link use   | er will be redirected to verify his P     | AN Card number and     |

| PAN Card Number          | : [    |  |
|--------------------------|--------|--|
| Card Holder's First Name | :      |  |
|                          | Verify |  |
|                          |        |  |
|                          |        |  |

- Fill the PAN Card Number and the First name written on the PAN Card.
- After the verification of user's PAN Card number, payment page will appear for payment of eWALLET registration fee:

| amtpa1832b                              |
|-----------------------------------------|
| further for payment.                    |
|                                         |
|                                         |
| (4-10 characters)                       |
|                                         |
|                                         |
| 0 (Inclusive of Service Charge of 12% & |
|                                         |

- Create a Transaction Password required at the time of booking and reconfirm the same password in the textbox provided.
- Select the Bank for the payment of Registration Fee from the dropdown list of payment options available.
- Registration Fee is non-refundable.
- After successful payment, the User will be logged out and a successful registration message is provided.

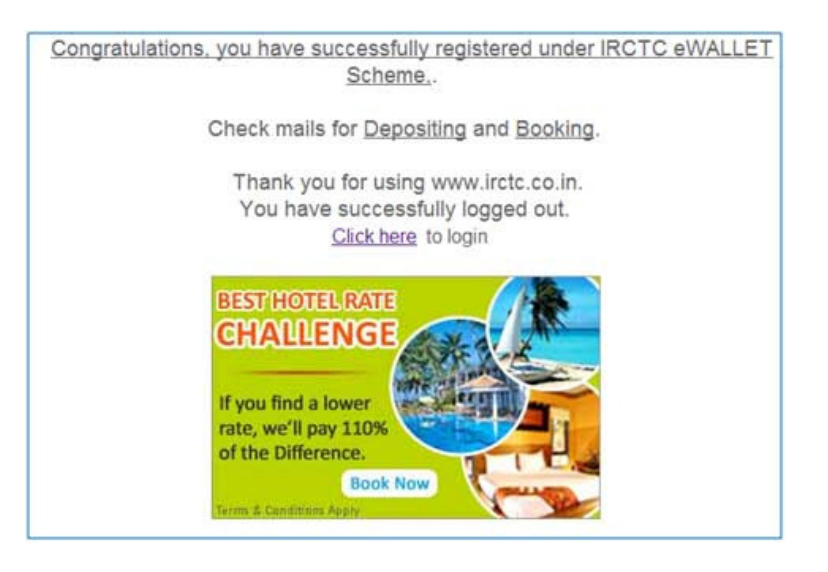

# eWALLET Deposit

- Login by entering your user name and password.
- To deposit the amount in the eWallet account click to "eWallet DEPOSIT" link on the left navigation bar. Select option and fill the amount to be deposited and reconfirm the same account. The amount should be more than the minimum amount and less than the maximum limit.
- Select the payment option from dropdown list and Click on submit button for payment.

| Tour Packages               | Flights         | Hotels & Lounge | Te                        | ourist Train 🔻 |                   |  |  |  |
|-----------------------------|-----------------|-----------------|---------------------------|----------------|-------------------|--|--|--|
| Shop                        |                 |                 |                           |                |                   |  |  |  |
| Services                    | eWALLET De      | posits          |                           |                | *Mandatory        |  |  |  |
| My Transactions             | Closing Balance | Rs.1553.85      |                           |                |                   |  |  |  |
| I User Profile              | Deposit Amount  |                 | Min : Rs.100 And Max : Rr |                |                   |  |  |  |
| eWALLET                     | Confirm Deposit | Amount *        |                           |                |                   |  |  |  |
| About eWALLET               | Select Payment  | Option *        | - Select One -            |                |                   |  |  |  |
| eWALLET User Guide          | Service Charges |                 |                           | . Second       |                   |  |  |  |
| eWALLET Deposit             |                 | -               |                           |                | Cohest Deser      |  |  |  |
| eWALLET Transactions        |                 |                 |                           |                | Contract Interest |  |  |  |
| Deposit History             |                 |                 |                           |                |                   |  |  |  |
| Change Transaction Password |                 |                 |                           |                |                   |  |  |  |
| a TPIN                      |                 |                 |                           |                |                   |  |  |  |
| General                     |                 |                 |                           |                |                   |  |  |  |

- User can deposit minimum amount of Rs. 100/- and maintain maximum amount of Rs.5000/- in account.
- User can deposit amount in multiple of Rs.100/- only.
- Deposite amount is non-refundable.
- After the successful deposit, successful payment message will be provided.
- To check the status of deposit eWallet account, click 'DEPOSIT HISTORY' link on the left navigation bar. Enter the profile password and click 'Go' button
- User will be redirected to 'Deposit History' page where status of all the eWallet Deposit Amount will be provided.

| Services                    | De                             | posit History  |                |                |                        |            | <ul> <li>Mandatory</li> </ul>     |
|-----------------------------|--------------------------------|----------------|----------------|----------------|------------------------|------------|-----------------------------------|
| My Transactions             | ns Transaction ID Deposit Date |                |                |                |                        |            |                                   |
| 🖬 User Profile              | Acc                            | ount Recharge  | Select         |                |                        |            |                                   |
| E eWALLET                   | Sta                            | tus            | 100000         | 100            |                        |            | Property in the local division of |
| About eWALLET               |                                |                |                |                |                        |            | History Gear                      |
| eWALLET User Guide          |                                |                |                |                |                        |            |                                   |
| eWALLET Deposit             | Tota                           | I Balance Amou | int Rs.1502.53 |                |                        |            |                                   |
| eWALLET Transactions        | LIST                           | Tracentian     |                |                | Dasharas Daturd        | Transation |                                   |
| Deposit History             | S#                             | Date           | Transaction ID | Payment Option | Status                 | Amount     | Pay/Refund Status                 |
| Change Transaction Password | 1                              | 15-Oct-2013    | 6000001162     | My Bank        | Recharge<br>Successful | 4000       | Payment Settled                   |
| II TPIN                     | 2                              | 15-Oct-2013    | 6000001160     | My Bank        | Recharge               | 250        | Payment Settled                   |
| E General                   | -                              | 101016-2010    | 500000×155     | SEcurocom      | Refund                 | 28         | Seminant<br>Seminard              |

## eWALLET Transactions

- All of the eWallet booking transactions can be accessed by clicking on this link and providing profile password.
- Members will be able to search bookings by providing their date of journey.
- Details of the booking can be viewed by clicking Transaction ID.

| Services                    |     | eV             | VALLET Trans  | action Histor | у          |                 |            |   |
|-----------------------------|-----|----------------|---------------|---------------|------------|-----------------|------------|---|
| El My Transactions          |     | Da             | te Of Journey |               |            |                 |            |   |
| 🖬 User Profile              |     |                |               |               |            |                 | History    |   |
| ewallet                     |     |                |               |               |            |                 |            |   |
| About eWALLET               | Lis | t Of Tickets   |               |               |            |                 |            |   |
| eWALLET User Guide          | S#  | Transaction ID | PNR Number    | From Station  | To Station | Date Of Journey | Booked On  |   |
| eWALLET Deposit             | 1   | 0004714205     | 2232957934    | NZM           | MS         | 15-10-2013      | 10-10-2013 | ŋ |
| eWALLET Transactions        | 2   | 0004714211     | 2661891210    | NZM           | CGL        | 15-10-2013      | 10-10-2013 |   |
| Deposit History             | 3   | 0004714392     | 2332957996    | NZM           | MAS        | 15-10-2013      | 15-10-2013 |   |
| Change Transaction Password | 4   | 0004714111     | 2332957901    | DEE           | JP         | 12-10-2013      | 10-10-2013 |   |
| O TPIN                      | 5   | 0004714191     | 2232957929    | DEE           | JP         | 11-10-2013      | 10-10-2013 |   |
| B General                   | 6   | 0004714202     | 2661891206    | FZR           | CSTM       | 11-10-2013      | 10-10-2013 |   |
|                             | 7   | 0004714132     | 2800863897    | DLI           | JP         | 10-10-2013      | 10-10-2013 | 1 |
|                             | 8   | 0004714151     | 2132957930    | DLI           | JP         | 10-10-2013      | 10-10-2013 |   |
|                             | 9   | 0004714172     | 2562038034    | NDLS          | JAT        | 10-10-2013      | 10-10-2013 |   |
|                             | 10  | 0004505756     | 2332943589    | NDLS          | BCT        | 20-7-2012       | 05-6-2012  |   |

## eWALLET Change Transaction Password

User can change their transaction password from this link.

| Tour Packages               | Flights        | Hotels & Lounge | Tourist Train 💌   |              |
|-----------------------------|----------------|-----------------|-------------------|--------------|
| Shop                        |                |                 |                   |              |
| D Services                  | Password Ch    | ange Form       |                   | -Mandatory   |
| My Transactions             | Old Password*  |                 |                   |              |
| 🗄 User Profile              | New Password*  |                 | (4-10 characters) |              |
| eWALLET                     | Confirm Passwo | rd•             |                   |              |
| About eWALLET               |                |                 |                   | No.          |
| eWALLET User Guide          |                |                 |                   | Submit Reset |
| eWALLET Deposit             |                |                 |                   |              |
| eWALLET Transactions        |                |                 |                   |              |
| Deposit History             |                |                 |                   |              |
| Change Transaction Password |                |                 |                   |              |
| d TPIN                      |                |                 |                   |              |
| 🖬 General                   |                |                 |                   |              |

## Booking E-Ticket through eWALLET

Once the user plans the travel and reaches the Payment Gateway page, he gets to see **e-Wallet** as a payment option amongst other payment options.

| Plan My Travel                            |                                                                                                    |             |
|-------------------------------------------|----------------------------------------------------------------------------------------------------|-------------|
| From* Enter City Name To* Enter City Name |                                                                                                    |             |
| Date* 15/10/2013                          | Booking History Print Ticket Cancellation                                                                                                    |             |
| Quota General C                           | Refunds File TDR                                                                                                    |             |
| Services                                  |                                                                                                    |             |
| Plan My Travel                            | Dear customer, you may be redirected automatically to Next Generation e-tocketing journey plan<br><u>Click here to know more</u>                 | nner page.  |
| Quick Book                                | Passengers are advised not to carry inflammable / dangerous / explosive articles as part of th<br>and also to desist from smoking in the trains. | eir luggage |
| Mumbai Season Ticket                      | Dear Customer, to help improve the quality of service, you are requested to please sign-out you                                                  | ur account  |
| My Transactions                           | before closing the web-page.                                                                                                    |             |
| User Profile                              | Always keep correct information in your profile, garbage/junk values in profile may lead to dea                                                  | otivation   |
| eWALLET                                   | Class 3E Suspended in Train No. 12259/12260(DURONTO EXPRESS). Click here to know more                                                            | R. States   |
|                                           | <ul> <li>Food charges are not included in ticket fare for the tickets booked on/after 28th Nov 09 in train num<br/>&amp; 12290</li> </ul>        | ibers 12289 |
| 🛢 General                                 | Time table of several trains are updated from 1st July 2012, Please check exact train starting time t                                            | from        |

| Plan My Travel                                                                                                    | Train Details                                                                                                    |                                                                                                    | Availability                                                                                                    |                      |  |  |  |  |  |  |
|----------------------------------------------------------------------------------------------------|----------------------------------------------------------------------------------------------------|----------------------------------------------------------------------------------------------------|----------------------------------------------------------------------------------------------------|----------------------|--|--|--|--|--|--|
| From*         NDLS           To*         MAS           Date*         15/10/2013           Ticket Type*         e-ticket | Get Fare<br>From: NDLS<br>To: MAS                                                                                | Class: 3A<br>Date: 15/10/2013                                                                                         | 15/10/2013 AVAILABLE-0232 [<br>19/10/2013 AVAILABLE-0232 ]<br>22/10/2013 AVAILABLE-0232 ]                                                                                                    |                      |  |  |  |  |  |  |
| Cuota * General 💽 🗘<br>Find Trains Reset                                                                                | Train Name: MAS DURONTO EXP<br>Runs On: - T S -                                                                  | Train No: 12270<br>Quota: GN                                                                                          | 26/10/2013 AVAILABLE-0232<br>29/10/2013 AVAILABLE-0231<br>2/11/2013 AVAILABLE-0232                                                                                                    | Book<br>Book<br>Book |  |  |  |  |  |  |
| Services Plan My Travel Quick Book Mumbal Season Ticket My Transactions User Profile                                    | List of Trains<br>Train No. Train Name<br>12652 TIN SMPRK KRNTI<br>12270 MAS DURONTO EXP<br>12622 TAMIL NADU EXP | Departs +         Arrives +           07:25         18:55           15:50         20:10           22:40         07:20 | 1A         FC         2A         3A         3E         CC           Image: Second state state stat | SL 2S                |  |  |  |  |  |  |

| A GOLDORI                                                                         |                                                                                 |                                                                                                    |                                                                                                    |                                                                                             |                                                                                 |                                                                  |                                                         |                                                                         | 15-0                                                                                                  | e anna (s                                                                                      |                                                                                                | nili i marre                                                                                             | I from that I Contain                                                                                                    |
|-----------------------------------------------------------------------------------|---------------------------------------------------------------------------------|----------------------------------------------------------------------------------------------------|----------------------------------------------------------------------------------------------------|---------------------------------------------------------------------------------------------|---------------------------------------------------------------------------------|------------------------------------------------------------------|---------------------------------------------------------|-------------------------------------------------------------------------|----------------------------------------------------------------------------------------------------|------------------------------------------------------------------------------------------------|------------------------------------------------------------------------------------------------|----------------------------------------------------------------------------------------------------|----------------------------------------------------------------------------------------------------|
| Treir Packages                                                                    |                                                                                 | linghes                                                                                                    |                                                                                                    | Hote                                                                                        | n & Lo                                                                          | inge                                                             |                                                         |                                                                         | Tourist Tra                                                                                           | e .                                                                                            | Ø                                                                                              | Shop +                                                                                                   |                                                                                                    |
| # Services                                                                        | Ticket                                                                          | Rese                                                                                                    | rvation                                                                                                    |                                                                                             |                                                                                 |                                                                  |                                                         |                                                                         |                                                                                                    |                                                                                                |                                                                                                |                                                                                                    |                                                                                                    |
| Part My Travel                                                                    | Train II                                                                        | Arrest 12                                                                                                    | ALC DURINE                                                                                                    | 0.010                                                                                       |                                                                                 |                                                                  | Cher                                                    | w 10.7                                                                  | TuerClast                                                                                             |                                                                                                |                                                                                                | Date                                                                                                    | 12.04.2012                                                                                                    |
| Guick Brea                                                                        | Excess b                                                                        |                                                                                                    | a constant                                                                                                    | F1                                                                                          |                                                                                 |                                                                  | Sec. 1                                                  | -                                                                       | ALCONTRAL                                                                                             | 644/T1                                                                                         |                                                                                                | Tenes                                                                                                    | New 10770                                                                                                    |
| Mantal Dealon Tickel                                                              | Boardie                                                                         | or Divers                                                                                                    | + h https://                                                                                                    | Tabula Marci                                                                                | (11)                                                                            |                                                                  | Dank                                                    | inste                                                                   | a literature country                                                                                  | ALL CENT                                                                                       | The shirt                                                                                      | Guite                                                                                                    | Canarai                                                                                                    |
| II My Insenactions                                                                |                                                                                 |                                                                                                    | Descrite.                                                                                                    |                                                                                             | 100                                                                             |                                                                  |                                                         |                                                                         |                                                                                                    |                                                                                                |                                                                                                |                                                                                                    |                                                                                                    |
| E User Profile                                                                    | Passe                                                                           | ogers                                                                                                    | Details                                                                                                    |                                                                                             |                                                                                 |                                                                  |                                                         |                                                                         | Date:                                                                                                 | Lasar, David                                                                                   | tin. 1                                                                                         | leikid Passers                                                                                           | ers.from.ever.Mexter.Lint                                                                                                    |
| B SWALLET                                                                         | 2540                                                                            |                                                                                                    | Name                                                                                                    |                                                                                             | . 404                                                                           |                                                                  | 10                                                      |                                                                         | Barth Pref                                                                                            | terence .                                                                                      | Feet                                                                                           | Preference                                                                                               | Service Cilizan                                                                                                    |
| ID TITH                                                                           |                                                                                 | 744                                                                                                    | é                                                                                                    |                                                                                             | 34                                                                              | 1 6                                                              |                                                         | •                                                                       | Lower                                                                                                 |                                                                                                | [Veg                                                                                           |                                                                                                    | 13                                                                                                    |
| B General                                                                         | 2                                                                               |                                                                                                    |                                                                                                    |                                                                                             |                                                                                 |                                                                  | Select                                                  | -                                                                       | Churse 9                                                                                              |                                                                                                | Select                                                                                         |                                                                                                    | 15                                                                                                    |
| Junited THE NA                                                                    | 2                                                                               |                                                                                                    |                                                                                                    |                                                                                             |                                                                                 |                                                                  | Seed                                                    | •                                                                       | Churche B                                                                                             |                                                                                                | Seiner                                                                                         | 1.                                                                                                    |                                                                                                    |
| and the second second second                                                      | -                                                                               |                                                                                                    |                                                                                                    |                                                                                             |                                                                                 |                                                                  |                                                         | 127                                                                     | Change 8                                                                                              |                                                                                                | Rec.                                                                                           |                                                                                                    | 17                                                                                                    |
| PESTIVE OFFER                                                                     | -                                                                               |                                                                                                    |                                                                                                    |                                                                                             |                                                                                 |                                                                  | - and                                                   | 100                                                                     | screened b                                                                                            | 100                                                                                            |                                                                                                | -                                                                                                    | 1.1                                                                                                    |
| THE WAY & BOURDANCE STOR                                                          |                                                                                 |                                                                                                    |                                                                                                    |                                                                                             |                                                                                 |                                                                  | Samo                                                    | 1.                                                                      | Chine 9                                                                                               | 41 [•]                                                                                         | 2490                                                                                           |                                                                                                    | 13                                                                                                    |
| Contine tate                                                                      |                                                                                 |                                                                                                    |                                                                                                    |                                                                                             |                                                                                 |                                                                  | Select                                                  | •                                                                       | Churste S                                                                                             | ert 💽                                                                                          | Selec                                                                                          |                                                                                                    |                                                                                                    |
| Shill Till to shorts                                                              | CHILDR                                                                          | EN 80                                                                                                    | LOW & YEAR                                                                                                    | s (fok w                                                                                    | HOH TI                                                                          | CKIIT IS                                                         | I NOT                                                   | TO BE                                                                   | 186U(D).                                                                                              |                                                                                                |                                                                                                |                                                                                                    |                                                                                                    |
| 20.00                                                                             | -                                                                               |                                                                                                    | inger ber                                                                                                    |                                                                                             |                                                                                 |                                                                  |                                                         |                                                                         |                                                                                                    |                                                                                                | 1.2                                                                                            |                                                                                                    |                                                                                                    |
| pto' advertising solution on                                                      |                                                                                 |                                                                                                    |                                                                                                    |                                                                                             | -                                                                               |                                                                  |                                                         |                                                                         |                                                                                                    | Table                                                                                          |                                                                                                | -                                                                                                    | deiner (a)                                                                                                    |
| Mubile and Informet                                                               |                                                                                 |                                                                                                    |                                                                                                    |                                                                                             |                                                                                 |                                                                  |                                                         |                                                                         |                                                                                                    | 1.000                                                                                          |                                                                                                | 101                                                                                                    |                                                                                                    |
| integration and the out of sourcess TER                                           | 10.00                                                                           | -                                                                                                    | in a start                                                                                                    | 1                                                                                           |                                                                                 |                                                                  |                                                         |                                                                         |                                                                                                    |                                                                                                |                                                                                                | (*)                                                                                                    | Casal [#1                                                                                                    |
| GET 2000 TO SHOP<br>WITH IRCTC SHOPPING<br>SIGN UP NOW 2<br>SHOTS I APPAREST HORE | Nor     Nor     O Box     O Box     O Box     O Box                             | Barth parkenson does not juwertee allotteent of anthred barth type. If you need essured Lower Barths or assured Compact<br>Accommodations (in earner succir) gives barth or of the splice testes:<br>Now:<br>© Book my totat only if alleast one lower berth an allottet.<br>© Book my totat only if alleast the lower berth an allottet.<br>© Sook my totat only if alleast the lower berth an allottet. |                                                                                                    |                                                                                             |                                                                                 |                                                                  |                                                         |                                                                         |                                                                                                    |                                                                                                |                                                                                                |                                                                                                    |                                                                                                    |
|                                                                                   | Panat                                                                           | ger m                                                                                                    | this method                                                                                                    | +114                                                                                        |                                                                                 |                                                                  |                                                         | 5H5 +                                                                   | ill be sent to                                                                                        | this this                                                                                      | e turde                                                                                        | č.                                                                                                    |                                                                                                    |
|                                                                                   |                                                                                 | Enter Verification Code data                                                                                                    |                                                                                                    |                                                                                             |                                                                                 |                                                                  |                                                         |                                                                         |                                                                                                    |                                                                                                |                                                                                                |                                                                                                    |                                                                                                    |
|                                                                                   |                                                                                 |                                                                                                    |                                                                                                    |                                                                                             |                                                                                 |                                                                  | 13                                                      | 27.76                                                                   | 58Z                                                                                                   |                                                                                                |                                                                                                |                                                                                                    |                                                                                                    |
|                                                                                   |                                                                                 |                                                                                                    | 8114                                                                                                    | the text                                                                                    | fram In                                                                         |                                                                  |                                                         |                                                                         |                                                                                                    | 2 ·                                                                                            | Click from                                                                                     | for new Imag                                                                                             | e()                                                                                                    |
|                                                                                   |                                                                                 |                                                                                                    |                                                                                                    |                                                                                             |                                                                                 |                                                                  | Litter                                                  | 1.442                                                                   | uie sensitive                                                                                         |                                                                                                |                                                                                                |                                                                                                    |                                                                                                    |
|                                                                                   |                                                                                 |                                                                                                    |                                                                                                    |                                                                                             |                                                                                 |                                                                  |                                                         | 100                                                                     | Ticket                                                                                                |                                                                                                |                                                                                                |                                                                                                    |                                                                                                    |
|                                                                                   | The she<br>of the p<br>Driving<br>Administ<br>Canta is<br>card isit<br>availabi | et fruid<br>UctrAb<br>Inietion<br>topic is<br>isund to<br>ison to<br>is profit                                                                                                    | ter details a<br>ger booked<br>e / Photo ID<br>to, Muhoripal<br>sund by rec<br>by Sanka wit<br>cospted as p<br>he ration can | on an e-<br>card lasy<br>footes a<br>cognized 1<br>h terminal<br>cold of ide<br>d is travel | d at the<br>ficket si<br>ed by C<br>nd Parc<br>Scheal v<br>et phat<br>http://ar | e fishe s<br>kould li<br>chevel<br>or Cole<br>sprach<br>r undert | el Tats<br>aut a<br>Stabs<br>Altime<br>taking<br>taking | al ticks<br>try of<br>Govt /<br>of their<br>their<br>Journal<br>Journal | et booking. T<br>the identity<br>invitio Secto<br>internation for<br>internation Co<br>ry under Table | the ID car<br>service (VV<br>or Underta<br>e Naving)<br>entornalize<br>and "Aasth<br>of scheme | tt will elot<br>ter Edenti<br>kings of 3<br>serval nur<br>é Bank F<br>ser") durs<br>t cony # 5 | i ter regune<br>te Card / A<br>Rate/Centra<br>mber /Stude<br>vestook wit<br>regtrain jeur<br>se passenge | t during journey, Ore<br>exaplicit / PAN Cant /<br>Government, District<br>ni Ubantory Cant with<br>ni phistograph /Oredit<br>ney in original, Ration<br>r whose photograph is                                                                                                    |
|                                                                                   |                                                                                 |                                                                                                    |                                                                                                    |                                                                                             |                                                                                 |                                                                  |                                                         |                                                                         |                                                                                                    |                                                                                                |                                                                                                |                                                                                                    | and a second second sec |

| Services              | Ticket Reserv      | ration                      |                                                        |   |                                                |                      |                 |        |  |  |
|-----------------------|--------------------|-----------------------------|--------------------------------------------------------|---|------------------------------------------------|----------------------|-----------------|--------|--|--|
| Plan By Travel        | Train Name: MA     | Train Name: MAS DURONTO EXP |                                                        |   |                                                | Class: AC 3 Tier(3A) |                 |        |  |  |
| Quick Book            | From: H NIZAMU     | From: H NIZAMUDDIN(NZM)     |                                                        |   |                                                | .(MAS)               | Train No: 12270 |        |  |  |
| Mumbai Season Ticket  | Boarding Point:    | Boarding Point: NZM         |                                                        |   |                                                | INAL CENTRAL (MAS)   | Quota: Gener    | ai     |  |  |
| C My Transactions     | Passenger D        | tails                       |                                                        |   |                                                |                      |                 |        |  |  |
| User Profile  eWALLET | SNo                | SNo Name                    |                                                        | e | Sex                                            | Berth Preference     | Food Preference | Senior |  |  |
| ID TRIN               | 1                  | Test                        | 3                                                      | 4 | Mate                                           | Lower                | Veg             | No     |  |  |
| d General             | Ticket Details     |                             |                                                        |   |                                                |                      |                 |        |  |  |
| 21 A A                | Ticket Fare: Rs.   | Ticket Fare: Rs 2470.0 *    |                                                        |   | IRCTC Service Charge: Rs 22.47 Total Amount: F |                      |                 |        |  |  |
|                       | Total Availability | at: 15.07 (IST)             | 5.97 (IST) Availability in General Quota: GNV/L159WL93 |   |                                                |                      |                 |        |  |  |
| a taman di            | * Inclusive of Se  | rvice Tax - Rs 108.         | 0                                                      |   |                                                | lake Payment         | Replan          |        |  |  |

| Services             | Credit Cards                                                                                                    | Mobile/Net Banking              | Debit Cards             | Cash cards             | EMI Option                        |
|----------------------|----------------------------------------------------------------------------------------------------|---------------------------------|-------------------------|------------------------|-----------------------------------|
| Plan My Travel       |                                                                                                    |                                 |                         |                        |                                   |
| Quick Book           | eWALLET                                                                                                    | Note: If for any reason, the re | servation output deta   | is are not displayed o | n your screen after you have made |
| Mumbai Season Ticket | and the second second sec | may also check your mail for t  | he details of your book | ing                    | itory in sett newgation bar, you  |
| My Transactions      |                                                                                                    |                                 |                         |                        |                                   |
| El User Profile      |                                                                                                    | Your current eWALLET Account    | d Balance is Rt. 219.0  |                        |                                   |
| C eWALLET            |                                                                                                    |                                 |                         |                        |                                   |
| C TPIN               | 🗢 e Wallet                                                                                                    |                                 |                         |                        |                                   |
| 🖬 General            |                                                                                                    |                                 |                         |                        |                                   |
|                      |                                                                                                    |                                 |                         |                        |                                   |
| TTS >4               |                                                                                                    |                                 |                         |                        |                                   |
| PECTUE OFFENS        |                                                                                                    |                                 |                         |                        |                                   |
| FESTIVE OFFER        |                                                                                                    |                                 |                         |                        |                                   |
| FREE INSURANCE:      |                                                                                                    |                                 |                         |                        |                                   |
| "Considere Ayery.    |                                                                                                    |                                 |                         |                        |                                   |

| Services             |                                        |
|----------------------|----------------------------------------|
| Plan My Travel       | Transaction password                   |
| Quick Book           | Please enter your transaction password |
| Mumbai Season Ticket | Transaction Password                   |
| My Transactions      |                                        |
| 🛙 User Profile       |                                        |
| C eWALLET            |                                        |
| II TPIN              |                                        |
| 🛱 General            |                                        |

The user enters the transaction password on the payment page, wherein he will be able to see the available **e-Wallet** account balance also. The amount will be debited from the **e-Wallet** account and redirected to the confirmation page.

| Services             | Please check your Booking History if you                                                                       | do not get the confirmation page |  |  |  |  |  |
|----------------------|----------------------------------------------------------------------------------------------------|----------------------------------|--|--|--|--|--|
| Plan My Travel       | The second second second second second second second second second second second second second second second s |                                  |  |  |  |  |  |
| Quick Book           | Transaction confirmation                                                                                       |                                  |  |  |  |  |  |
| Mumbel Season Ticket | Please confirm transaction                                                                                     |                                  |  |  |  |  |  |
| C My Transactions    | User Name                                                                                                    | attulya                          |  |  |  |  |  |
| 🗉 User Profile       | Current eWALLET Balance                                                                                        | 4000.0                           |  |  |  |  |  |
| B eWALLET            | Amount to deduct *                                                                                             | 2497.47                          |  |  |  |  |  |
| e TPIN               | * Inclusive of eWallet Transaction Charges Rs 5.00 o                                                           | nly                              |  |  |  |  |  |
| # General            |                                                                                                    | Submit cancel                    |  |  |  |  |  |

For every **e-Wallet** transaction an additional eWallet Transaction charge of Rs 5/- will be collected. Booking will be allowed only when ticket amount is less than the balance amount.

Ticket will be failed if amount is less than the ticket amount after response from PRS (occours In case of concurency & multiple bookings)

| Services             | Congratulations! You have succes                                                                                         | ssfully booked a ticket. F                                           | lease ca        | rry ERS/VRM/SMS se                               | ent by IRCTO                     | C along with a   |  |  |  |
|----------------------|----------------------------------------------------------------------------------------------------|----------------------------------------------------------------------|-----------------|--------------------------------------------------|----------------------------------|------------------|--|--|--|
| Plan My Travel       |                                                                                                    | relevant photo ID car                                                | d while tr      | avelling.                                        |                                  |                  |  |  |  |
| Quick Book           | Hotel Deals in Chennai                                                                                                   |                                                                      |                 |                                                  |                                  |                  |  |  |  |
| Mumbai Season Ticket | Hotel Malika Mo                                                                                                    | unt Road                                                             | Start           | ing From Rs 425                                  | - Book                           | Now              |  |  |  |
| My Transactions      | TazKamar Inn T.N                                                                                                    | T.Nagar Star<br>Egmore Star                                          |                 | Starting From Rs 1887/- Book New                 |                                  |                  |  |  |  |
| User Profile         | Hotel Victoria Egr                                                                                                    |                                                                      |                 | ting From Rs 2533/- Book Now                     |                                  |                  |  |  |  |
| C eWALLET            |                                                                                                    |                                                                      |                 |                                                  | 121.02                           |                  |  |  |  |
| E TPIN               |                                                                                                    |                                                                      |                 |                                                  |                                  |                  |  |  |  |
| E General            |                                                                                                    |                                                                      |                 |                                                  |                                  |                  |  |  |  |
|                      | Ticket Reservation                                                                                                    | Ticket Reservation                                                   |                 |                                                  |                                  |                  |  |  |  |
|                      | Transaction ID: 0004714392                                                                                               | PNR No: 233295799                                                    | 5               | Train No. & Name:                                | 12270/MAS                        | DURONTO E        |  |  |  |
|                      | Date of Journey: 15/10/2013                                                                                              | Date Of Boarding: 15/10/2013                                         |                 | 3 Class: 3A                                      |                                  |                  |  |  |  |
|                      |                                                                                                    |                                                                      |                 | and a set of a                                   |                                  |                  |  |  |  |
|                      | From: H NIZAMUDDIN(NZM)                                                                                                  | To: CHENNAI CENTI                                                    | RAL(MAS)        | Boarding: H NIZAM                                | UDDIN(NZ)                        | 1)               |  |  |  |
|                      | From: H NIZAMUDDIN(NZM)<br>Resv Upto: CHENNAI CENTRAL(MA                                                                 | To: CHENNAI CENTI<br>S) Distance: 2176 KM                            | RAL(MAS)        | Boarding: H NIZAM                                | UDDIN(NZ)<br>ire: 15.50          | ()               |  |  |  |
|                      | From: H NIZAMUDDIN(NZM)<br>Resv Upto: CHENNAI CENTRAL(MA<br>Total Fare: Rs. 2470.0                                       | To: CHENNAI CENTI<br>S) Distance: 2176 KM<br>Adult: 1Child: 0        | RAL(MAS)        | Boarding: H NIZAM                                | UDDIN(N2)<br>ire: 15:50          | 1)               |  |  |  |
|                      | From: H NIZAMUDDIN(NZM)<br>Resv Upto: CHENNAI CENTRAL(MA<br>Total Fare: Rs. 2470.0<br>Details of Passengers              | To: CHENNAI CENTI<br>S) Distance: 2176 KM<br>Adult: 1Child: 0        | RAL(MAS)        | Boarding: H NIZAM<br>Scheduled Departu           | UDDIN(N2)<br>ire: 15:50          | A)               |  |  |  |
|                      | From: H NIZAMUDDIN(NZM)<br>Resv Upto: CHENNAI CENTRAL(MA<br>Total Fare: Rs. 2470.0<br>Details of Passengers<br>SNo, Name | To: CHENNAI CENTI<br>S) Distance: 2176 KM<br>Adult: 1Child: 0<br>Age | RAL(MAS)<br>Sex | Boarding: H NIZAM<br>Scheduled Departu<br>Status | UDDIN(N2)<br>ire: 15:50<br>Coach | /)<br>Seat/Berth |  |  |  |

eWallet: ERS after Booking

| -                     | 9                                                                                                    | Electronic Re                                                                                                    | eservatio                                                                                                    | on Slip (Personal I                                                                                                    | User)                                                                                                    | (E                                                                                                    |
|-----------------------|----------------------------------------------------------------------------------------------------|----------------------------------------------------------------------------------------------------|----------------------------------------------------------------------------------------------------|----------------------------------------------------------------------------------------------------|----------------------------------------------------------------------------------------------------|----------------------------------------------------------------------------------------------------|
| •••                   | This ticket will only be sails<br>be treated as willing ticked<br>Valid 10s in the presented<br>Card / Passgort / PAS C<br>Understakings of Materi<br>/ Matematicas, Husbart I<br>/ Nationalized Bark Passib<br>Identification Card "Audia<br>General volum/ Informatics                                                                                                    | d along with an 1<br>d and charged at<br>during train pro<br>and / Driving U<br>Central Governo<br>Dentity Card with<br>ook with photograp<br>art.                                                                                                    | ID proof a<br>c per nata<br>mary by a<br>lawses / 1<br>areas, Di<br>fs photoger<br>aph /Crea<br>menger ha                                                                                                    | e uregonal, 11 forund try<br>of Badway roles.<br>ow of the genereque i<br>Phylic ED card issued<br>alreat. Administration<br>ruph issued by recogni<br>for Cards issued by Ba<br>row to be studied by 15                                                                                                    | involling<br>brocked<br>by Car<br>a, Mar<br>and Sch<br>aks with<br>a costa                                                                                                    | without 2D Proof, Passenger will<br>on an a-ticket :: Value Islandin<br>strai/Value Govl., Pasha Sacto<br>straiged builden and Passhaya<br>soil or Callage for their students<br>homosted photograph / Misson<br>mer for calculation & orland.                                                                                                    |
| Terrar II.            |                                                                                                    | Trans I                                                                                                    |                                                                                                    |                                                                                                    |                                                                                                    | Auto Autorit                                                                                                    |
| Transie and           | action 10: 0104714763                                                                                                    | Train to                                                                                                    | a. s. marrie                                                                                                    | 18-Date State Date State                                                                                                    | C ENP                                                                                                    | Classe 34                                                                                                    |
| dram.                 | H NIZAHUDOIN(NEM)                                                                                                    | Date of                                                                                                    | Baurnau-                                                                                                    | 13-04-2013                                                                                                    |                                                                                                    | THE CHENNAL CENTRAL MAL                                                                                                    |
| Beardy                | HE H NIZAMUCOOK(NZH)                                                                                                    | Cate of                                                                                                    | Suerding.                                                                                                    | 12-04-2013                                                                                                    |                                                                                                    | Scheduled Departure: 15:50 *                                                                                                    |
| Reso S                | UNIT CHENNAL CENTRAL (HE                                                                                                    | <li>S(hell)</li>                                                                                                    | led Arrival                                                                                                    | 15-01-2013 20 17 *                                                                                                    |                                                                                                    | Adulti SI. Childi DD                                                                                                    |
| Percei                | nger Hobile humberi 88888                                                                                                    | 00000                                                                                                    |                                                                                                    |                                                                                                    |                                                                                                    | Distance: 2175.676                                                                                                    |
| Passa                 | nger Address or Asstutt.tes                                                                                                    | entri ottoto Kana                                                                                                    | eticgen f                                                                                                    | Lajarthan - 110096                                                                                                    |                                                                                                    |                                                                                                    |
| FARE D                | HETAILS                                                                                                    |                                                                                                    |                                                                                                    |                                                                                                    |                                                                                                    |                                                                                                    |
| B-Ha-                 | Description                                                                                                    | Amount C                                                                                                    | In Noves                                                                                                    | Amount (14 month)                                                                                                    |                                                                                                    |                                                                                                    |
| 1                     | Ticket Fare **                                                                                                    |                                                                                                    | 4. 2470.0                                                                                                    | Fugues Two Thouse                                                                                                    | erid Film                                                                                                    | r municipal and Savarty, Dnly                                                                                                    |
| 2                     | IRCTC Deniva Charges#<br>(Bach of Barvice Tex)                                                                                                    |                                                                                                    | Ra. 22.47                                                                                                    | Rupess Trents Tro                                                                                                    | and fo                                                                                                    | Gr Seven Pales Drly                                                                                                    |
| 3                     | elivaliet Transaction<br>Skatge                                                                                                    |                                                                                                    | 84.5.0                                                                                                    | Ruppers Five Only                                                                                                    |                                                                                                    |                                                                                                    |
|                       | Total                                                                                                    | 8,0                                                                                                    | 2491.47                                                                                                    | Rupeas Tric Thousand Four Hundred and Schety Seven and<br>Four Seven Falsa Univ                                                                                                    |                                                                                                    |                                                                                                    |
| This lice             | ket is booked on a persona<br>own risk.                                                                                                    | Now Book F                                                                                                    | light w                                                                                                    | the an agent. If bough                                                                                                    | t from a                                                                                                    | en agent by any individual, it is at                                                                                                    |
| 1999G8<br>;<br>;<br>; | The second second secon | at unbest<br>registion of the second second<br>registion of the second second second<br>registion of the second second s | 8-Dicketlin<br>8-Dicketlin<br>6-Dicketlin<br>07-2012,<br>partners, ar<br>of Refward<br>orable and<br>the Second<br>By Dicketlin<br>withe (Sady<br>withe Case<br>R CAND,<br>State Cash<br>without<br>that Cash<br>descendents/de-<br>et at 0.11-3<br>orable<br>A Cash<br>Cash<br>Ca | Prices Prices Pr | Arrival<br>Arrival<br>Arrival<br>Arrival<br>Arrival<br>Arrival<br>Arrival<br>Berlin<br>Berlin<br>Be | The set of the set of the set of |

Refund of the cancellation amount will be given in the eWallet account.

TOP

Copyright © 2013 - www.irctc.co.in. All Rights Reserved Compatible Browser 44